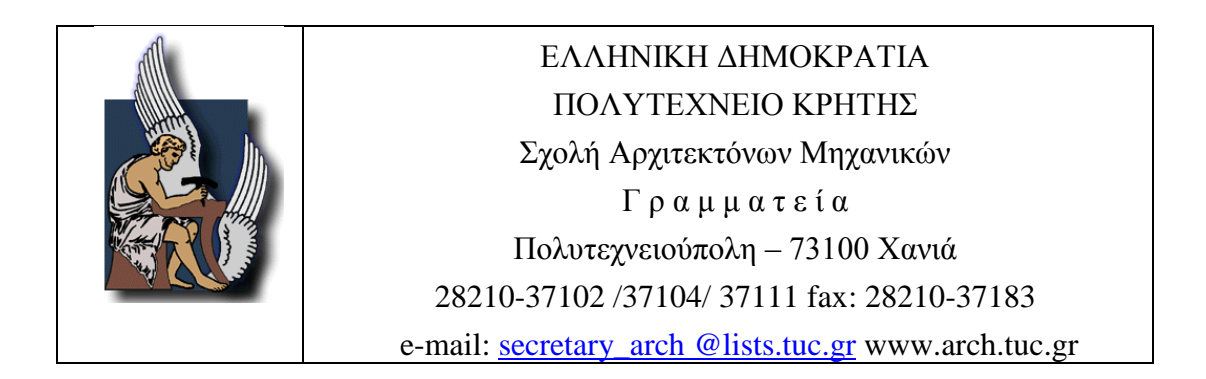

## ΟΔΗΓΙΕΣ ΗΛΕΚΤΡΟΝΙΚΗΣ ΚΡΑΤΗΣΗΣ ΑΙΘΟΥΣΩΝ ΓΙΑ ΠΑΡΟΥΣΙΑΣΕΙΣ ΕΡΕΥΝΗΤΙΚΩΝ-ΔΙΠΛΩΜΑΤΙΚΩΝ ΕΡΓΑΣΙΩΝ

Υπενθυμίζεται ότι, οι φοιτητές που ενδιαφέρονται να παρουσιάσουν ερευνητική- διπλωματική εργασία από 1/4/2017 υπόκεινται στον νέο Κανονισμό Παρουσίασης ερευνητικών/Διπλωματικών Εργασιών (απόφαση 16ης/22-2-2017 ΓΣΣ) όπως έχει αναρτηθεί στην ιστοσελίδα της Σχολής.

Προς διευκόλυνση της διαδικασίας, η αίτηση παρουσίασης εργασίας θα γίνεται **ηλεκτρονικά και ΜΟΝΟ**. Ο φοιτητής που ενδιαφέρεται να παρουσιάσει σε οποιαδήποτε από τις ανακοινωθέντες ημερομηνίες θα πρέπει να υποβάλει ηλεκτρονική αίτηση έως την ανακοινωθείσα καταληκτική ημερομηνία κατάθεσης αίτησης παρουσίασης.

| ΗΜΕΡΟΜΗΝΙΕΣ ΠΑΡΟΥΣΙΑΣΕΩΝ ΕΑΡΙΝΟΥ<br>ΕΞΑΜΗΝΟΥ 2017 | ΚΑΤΑΛΗΚΤΙΚΗ ΗΜΕΡΟΜΗΝΙΑ ΚΑΤΑΘΕΣΗΣ<br>ΑΙΤΗΣΗΣ ΠΑΡΟΥΣΙΑΣΗΣ |
|---------------------------------------------------|---------------------------------------------------------|
| 5/4/2017                                          | 22/3/2017                                               |
| 3/5/2017                                          | 19/4/2017                                               |
| 7/6/2017                                          | 24/5/2017                                               |
| 5/7/2017                                          | 21/6/2017                                               |

**ΣΗΜΕΙΩΣΗ:** Οι φοιτητές που εκπονούν ομαδικές ερευνητικές/διπλωματικές εργασίες θα υποβάλλει αίτημα κράτησης ο ένας εκ των δύο.

**BHMA 1.** Εισαγωγή στην ηλεκτρονική διεύθυνση <u>https://www.program.tuc.gr/</u>. Η είσοδος επιτυγχάνεται ως «Όνομα Χρήστη» το λογαριασμό που έχετε στο Μηχανογραφικό Κέντρο και ως «Κωδικό πρόσβασης», τον αντίστοιχο που έχετε ορίσει.

| Από "My Account->Notification Preferences" /<br>"Ο λογαριασμός μου->Προτιμήσεις Ειδοποιήσεων"<br>μπορείτε να ρυθμίσετε να σας στέλνεται email για<br>αλαγεζοβιαγραφές των αιτήσεων κράτησης. |                                       | Δεν είστε συνδεδεμένος/νη<br>Σύνδεση |
|----------------------------------------------------------------------------------------------------|---------------------------------------|--------------------------------------|
|                                                                                                    |                                       | Βοήθεια                              |
|                                                                                                    |                                       |                                      |
|                                                                                                    |                                       |                                      |
|                                                                                                    | 'Ονομα Χρήστη (username) ή Email      |                                      |
|                                                                                                    |                                       |                                      |
|                                                                                                    | Κωδικός                               |                                      |
|                                                                                                    | E) daga                               |                                      |
|                                                                                                    | Ελληνικά                              | V                                    |
|                                                                                                    | 🗌 Να με θυμάσαι                       | Σύνδεση                              |
|                                                                                                    |                                       |                                      |
|                                                                                                    |                                       |                                      |
|                                                                                                    | Πορβολά Προγράμματος Ι Ξέχασα τον κωί | ārkā upu                             |

**BHMA 2.** Αφού συνδεθείτε επιτυχώς θα μεταβείτε στην επιλογή «ο λογαριασμός μου» -> «προτιμήσεις ειδοποιήσεων» για ενεργοποίηση <u>όλων</u> των επιλογών και Ενημέρωση. Εάν δεν ενεργοποιηθούν οι επιλογές δεν θα λαμβάνετε τις απαραίτητες ενημερώσεις για το αίτημα κράτησής σας.

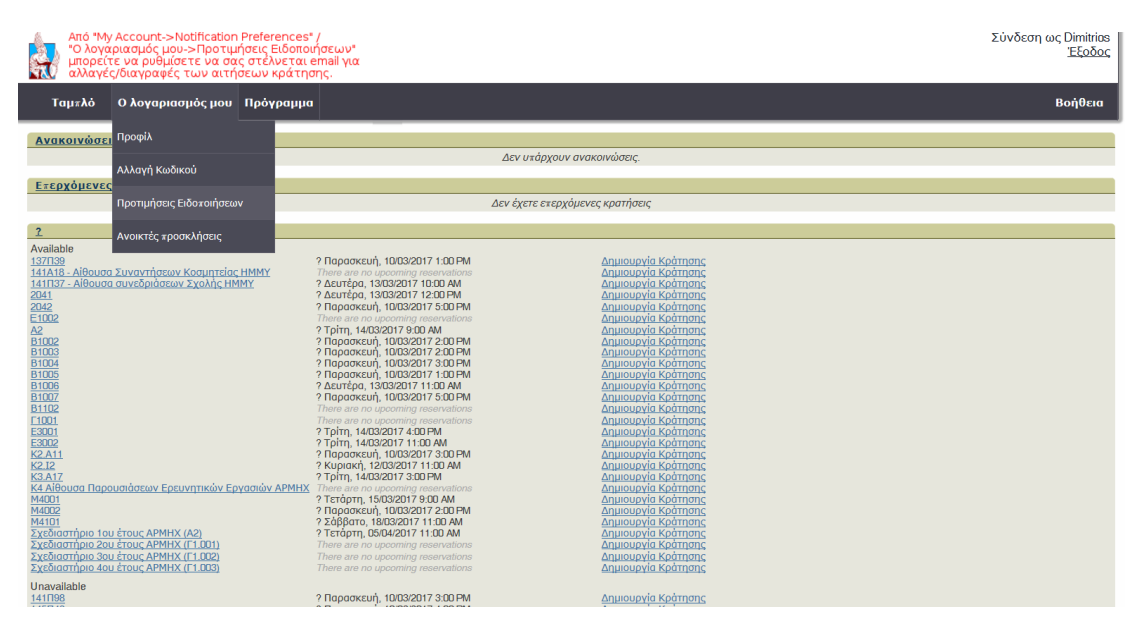

| Από "My Account->Notification Preferences" /<br>"Ο λογαριασμός μου->Προτιμήσεις Ειδοποιής<br>μπορείτε να ρυθμίσετε να σας στέλνεται em | τεων"<br>nail για<br>C.                                                                                                    |                                                                                                    | Σύνδεση ως Dimitrios<br>Έξοδος |
|----------------------------------------------------------------------------------------------------|----------------------------------------------------------------------------------------------------|----------------------------------------------------------------------------------------------------|--------------------------------|
| Ταμπλό Ο λογαριασμός μου Πρόγραμμα                                                                                                    |                                                                                                    |                                                                                                    | Βοήθεια                        |
|                                                                                                    | Προτιμήσεις Ειδοποιήσεων<br>Όταν δημιουργώ μία κράτηση ή μία<br>κράτηση δημιουργείται για<br>λογαριασμό μου<br>Όταν ενημερώνω μία κράτηση ή μία<br>κράτηση ενημερώνεται για<br>λογαριασμό μου<br>Όταν διαγράφω μία κράτηση ή μία<br>κράτηση διαγράφεται για<br>λογαριασμό μου<br>Όταν η εκκρεμής αίτηση μου έχει<br>εγκριθεί | <ul> <li>Στείλε μου ηλεκτρονικό μήνυμα<br/>(email)</li> <li>Μην με ενημερώνετε</li> <li>Στείλε μου ηλεκτρονικό μήνυμα<br/>(email)</li> <li>Μην με ενημερώνετε</li> <li>Στείλε μου ηλεκτρονικό μήνυμα<br/>(email)</li> <li>Μην με ενημερώνετε</li> <li>Στείλε μου ηλεκτρονικό μήνυμα<br/>(email)</li> <li>Μην με ενημερώνετε</li> </ul> |                                |

## **ΒΗΜΑ 3.** ΓΙΑ ΝΕΑ ΚΡΑΤΗΣΗ

Επιλογή «Πρόγραμμα» -> «Κρατήσεις»

| Από "My Account->Notification<br>"Ο λογαριασμός μου->Προτιμ<br>μπορείτε να ρυθμίσετε να σα<br>αλλαγές/διαγραφές των αιτή                                                                                                    | ι Preferences" /<br>ήσεις Ειδοποιήσεων"<br>ις στέλνεται email για<br>ισεων κράτησης.                                                                                                    |                                                                                                    |                                                                                                    | Σύνδεση ως Dimitrios<br><u>Έξοδος</u> |
|----------------------------------------------------------------------------------------------------|----------------------------------------------------------------------------------------------------|----------------------------------------------------------------------------------------------------|----------------------------------------------------------------------------------------------------|---------------------------------------|
| Ταμѫλό Ο λογαριασμός μου                                                                                                    | Πρόγραμμα                                                                                                    |                                                                                                    |                                                                                                    | Βοήθεια                               |
| Ανακοινώσεις                                                                                                    | Κρατήσεις                                                                                                    |                                                                                                    |                                                                                                    |                                       |
|                                                                                                    | Το Ημεοολόγιο μομ                                                                                                    |                                                                                                    | Δεν υπάρχουν ανακοινώσεις.                                                                                                    |                                       |
| Επερχόμενες κρατήσεις (0)                                                                                                    |                                                                                                    |                                                                                                    |                                                                                                    |                                       |
|                                                                                                    | Resource Calendar                                                                                                    | Δ                                                                                                    | Δεν έχετε επερχόμενες κρατήσεις                                                                                                    |                                       |
| 2                                                                                                    |                                                                                                    |                                                                                                    |                                                                                                    |                                       |
| Available         Stratus           137133         1414187 - Alfeurea Suveynijatew Kosumtier           1414187 - Alfeurea Suveynijatew Sychic Hill         2011           2011         2012           2012         2012           2013         2014           2014         2014           2010         2014           2011         2014           2012         2012           2010         2010           2010         2010           2010         2010           2010         2010           2010         2010           20100         2010           20102         2011           20103         20102           20104         2010           20202         1101           20202         2012           2021         2021           2021         2021           2021         2021           2021         2021 | - НММУ<br>НММ?         ? Пораоксић, 101           7. Пораоксић, 101         Лите за по цресо<br>2. Аситеро, 1303;           9. Биторо, 1303;         ? Пораоксић, 101           7. Пораоксић, 101         7. Пораоксић, 101           7. Пораоксић, 101         ? Пораоксић, 101           7. Пораоксић, 101         ? Пораоксић, 101           7. Пораоксић, 101         ? Пораоксић, 101           7. Пораоксић, 101         ? Пораоксић, 101           7. Пораоксић, 101         ? Пораоксић, 101           7. Пораоксић, 101         ? Пораоксић, 101           7. Пораоксић, 101         ? Пораоксић, 101           7. Пораоксић, 101         ? Пораоксић, 101           7. Пораоксић, 101         ? Пораоксић, 101           7. Пораоксић, 101         ? Пораоксић, 101           7. Пораоксић, 101         ? Пораоксић, 101           7. Пораоксић, 101         ? Пораоксић, 101           7. Прит, 1403/201         ? Прит, 1403/201           9. Трит, 1403/201         ? Трит, 1403/201           9. Трит, 1403/201         ? Трит, 1403/201 | 33/2017 1:00 PM<br>ming mean-valore<br>2017 1:00 PM<br>2017 1:00 PM<br>2017 1:00 PM<br>2017 1:00 PM<br>2017 1:00 PM<br>2017 1:00 PM<br>2020 1:2 00 PM<br>2020 1:2 00 PM<br>2020 1:2 00 PM<br>2020 1:2 00 PM<br>2020 1:1 00 PM<br>2020 1:1 00 PM<br>2020 1:1 00 PM<br>2020 1:1 00 PM<br>2020 1:1 00 PM<br>2020 1:1 00 PM<br>2020 1:1 00 PM<br>2020 1:1 00 PM | Δημιουργίο Κράτησης<br>Δημιουργίο Κράτησης<br>Δημιουργίο Κράτησης |                                       |

## Επιλογή του σωστού Προγράμματος Αιθουσών

Έχετε εισέλθει στη σελίδα με τίτλο «Πρόγραμμα Μαθημάτων – Αιθουσών Πολυτεχνείου Κρήτης». Πατώντας το γαλάζιο βέλος που εμφανίζεται ακριβώς δίπλα από το τίτλο, θα εμφανιστεί ένα popup menu και θα επιλέξετε «Πρόγραμμα Αιθουσών Παρουσιάσεων Ερευνητικών-Διπλωματικών Εργασιών ΑΡΜΗΧ». Η επιλογή θα σας βοηθήσει να μεταβείτε αυτομάτως στους χώρους που έχουν αποφασιστεί ότι θα γίνονται οι παρουσιάσεις των εργασιών.

| Από *My Account.>Notification Preferences* /         Σύνδεση ως Dimitri           "Ο λαγαριασμός μου->Προτιμήσεις Ειδοποιήσεων"         Έξοδς           "Ο λαγαρίασμός μου->Προτιμήσεις Ειδοποιήσεων"         Έξοδς           "Δησμέζοξιαγραφές των αιτήσεων κράτησης.         Έξοδς |                     |          |         |                                                       |                                                 |                                                               |                                                                                        |                                                                  |                                                       | ος Dimitrios<br><u>Έξοδος</u> |                                                      |                                                        |                                     |                       |         |         |
|----------------------------------------------------------------------------------------------------|---------------------|----------|---------|-------------------------------------------------------|-------------------------------------------------|---------------------------------------------------------------|----------------------------------------------------------------------------------------|------------------------------------------------------------------|-------------------------------------------------------|-------------------------------|------------------------------------------------------|--------------------------------------------------------|-------------------------------------|-----------------------|---------|---------|
| Ταμιλό Ολογαριασμός μου Πρόγραμμα Βοήθεια                                                                                                    |                     |          |         |                                                       |                                                 |                                                               |                                                                                        |                                                                  |                                                       |                               |                                                      |                                                        |                                     |                       |         |         |
| □ □ ■ ■ ■ ■ ■ ■ ■ ■ ■ ■ ■ ■ ■ ■ ■ ■ ■ ■                                                                                                    |                     |          |         |                                                       |                                                 |                                                               |                                                                                        |                                                                  |                                                       |                               |                                                      |                                                        |                                     |                       |         |         |
|                                                                                                    |                     |          |         |                                                       |                                                 |                                                               |                                                                                        | σεων Ερει<br>σών Πολυτ                                           | ν <b>ητικών-</b><br>rεχνείου                          |                               |                                                      |                                                        |                                     |                       |         |         |
| Φίλτρα αιθουσών<br>Filter                                                                                                    | Δευτέρα, 06/03/2017 | 12:00 AM | 8:00 AM | 9:00 AM                                               | 10:00 AM                                        | 11:00 AM                                                      | 12:00 PM                                                                               | 1:00 PM                                                          | 2:00 PM                                               | 3:00 PM                       | 4:00 PM                                              | 5:00 PM                                                | 6:00 PM                             | 7:00 PM               | 8:00 PM | 9:00 PM |
| <u>Clear Filter</u><br>- Όλα -                                                                                                    | 1371139             |          |         |                                                       |                                                 | Αναλυτική<br>Χημεία<br>Ασκ/Εργ<br>Καλλίθρακα<br>Styliani Raka | "Θεωρία Κω<br>κτ.επιστ. Κα<br>(Gelasaki                                                | δικοποίησης<br>ρυστινός Γ                                        | 137П39<br>µстоят.* Esthir                             |                               |                                                      | "Τυχαιοκρατ<br>Αλγόριθμοι<br>κτ.επιστ. Λιά<br>Gelasaki | τικοί<br>137Π39<br>ἁβας Α." Esthir  |                       |         |         |
| Advanced Filter<br>► 'Ολα<br>► αίθουσες                                                                                                    | 141П98              |          |         | Δομημένος Γ<br>Αμφ.κτ.Επισ<br>Esthir Gelasa           | Προγρ/σμός<br>τημών Λαγοι<br>ki                 |                                                               | Προχωρημέ<br>Σχεδίαση<br>Αμφ.κτ.Επια<br>Δόλλας Α.Ε                                     | νη Λογική<br>τημών<br>sthir Gelasaki                             | Μαθηματικά<br>Αμφ.κτ.Επιστ<br>Πετράκης Μ.<br>Gelasaki | II<br>rημών<br>Esthir         |                                                      | *Αρχιτεκτον<br>Παπαευσταί                              | νική Η/Υ Αμφ.»<br>Biou I.* Esthir ( | κτ.επιστ.<br>Gelasaki |         |         |
| Minimum Gapacity Resource Type - 'O\a -                                                                                                    | 145∏42              |          |         | Δισφορικές Ι<br>145Π42 κτ.ει<br>Μανουσάκη<br>Gelasaki | Εξισώσεις<br>rιστημών<br>Δ. Esthir              |                                                               | Οργάνωση<br>Υ±ολογιστώ<br>145Π42<br>κτ.επιστημά<br>Πνευματικά<br>Δ. Esthir<br>Gelasaki | Αναδιατασ<br>Ψηφιακά Σι<br>145Π42 κτ.ε<br>Μεταδιδάκτ<br>Gelasaki | σόμενα<br>υστήματα<br>επιστ.<br>ropaς" Esthir         |                               | Τηλεχικοινι<br>Συστήματα<br>ασκήσεις 14<br>Επιστημών | ωνιακά<br>II εργαστ<br>45Π42 κτ.<br>Esthir Gelasak     |                                     |                       |         |         |
| Test String:                                                                                                    | 145П58              |          |         | *Προχωρημέ<br>Δεδομένων<br>Γαροφαλάκη                 | ίνα Θέματα Β<br>145Π58 κτ.επ<br>ης Μ.° Esthir G | άσεων<br>ιστ.<br>ielasaki                                     | *Αρχές Κατα<br>Λογισμικού<br>Σαμολαδάς                                                 | νεμημένων :<br>145Π58 κτ.ε±<br>B.* Esthir Gel                    | Συστημάτων<br>πστ.<br>asaki                           | Ηλεκτρονική<br>Μπάλας Κ. Εε   | I 145П58 кт<br>sthir Gelasak                         | ι.επιστημών                                            |                                     |                       |         |         |
|                                                                                                    | 2041                |          |         |                                                       |                                                 |                                                               | Αγγλικά ΙΙ 2                                                                           | 041 KT                                                           | ΔΙΑΛΕΞΕΙΣ                                             |                               |                                                      |                                                        |                                     |                       |         |         |

Αλλαγή εβδομάδας από τα βελάκια. Οι διαθέσιμες προς κράτηση ώρες εμφανίζονται με λευκό χρώμα.

| Από "Μγ Αςςου<br>"Ο λογαριασμό<br>μπορείτε να ρι<br>αλλαγές/διαγρ                                                                                                    | Σὐ                                                       | νδεση ως Dimitrios<br><u>Έξοδος</u> |          |          |         |         |         |         |                                 |  |
|----------------------------------------------------------------------------------------------------|----------------------------------------------------------|-------------------------------------|----------|----------|---------|---------|---------|---------|---------------------------------|--|
| Ταμπλό Ολογαριασμός μου Πρόγραμμα Βοήθ                                                                                                    |                                                          |                                     |          |          |         |         |         |         |                                 |  |
| Βοήθαα                                                                                                    |                                                          |                                     |          |          |         |         |         |         |                                 |  |
| Πρόγραμμα Αιθου <mark>σών Παρουσιάσεων Ερε</mark> υνητικών-Διπλωματικών Εργασιών ΑΡΜΗΧ <sub>περ</sub> ι                                                                                                    |                                                          |                                     |          |          |         |         |         |         |                                 |  |
| <ul> <li>Φ 03/04/2017 - 07/04/2017 - (Εμφάνιση όλης της Εβδομάδας.)</li> <li>Χαρίς</li> <li>δυνατότητα</li> <li>κράτησης</li> <li>Κλασμένη Η κράτηση μου</li> <li>Συμμάτοχος</li> <li>Εκορεμής</li> <li>Παρελθόν</li> <li>Παρελθόν</li> </ul> |                                                          |                                     |          |          |         |         |         |         |                                 |  |
| Φίλτρα αιθουσών<br>Filter                                                                                                    | Δευτέρα, 03/04/2017                                      | 12:00 AM                            |          |          |         |         |         |         |                                 |  |
| Clear Filter                                                                                                    | Κ4 Αίθουσα Παρουσιάσεων<br>Ερευνητικών Εργασιών<br>ΑΡΜΗΧ |                                     |          |          |         |         |         |         |                                 |  |
| - Όλα -                                                                                                    | Σχεδιαστήριο 1ου έτους<br>ΑΡΜΗΧ (Α2)                     | Όχι διαθέσιμη για παροι             |          |          |         |         |         |         |                                 |  |
| <ul> <li>Υσλα<br/>αίθουσες</li> </ul>                                                                                                    | Σχεδιαστήριο 2ου έτους<br>ΑΡΜΗΧ (Γ1.001)                 | Όχι διαθέσιμη για «αροι             |          |          |         |         |         |         |                                 |  |
| Minimum Gapacity                                                                                                    | Σχεδιαστήριο 3ου έτους<br>ΑΡΜΗΧ (Γ1.002)                 | Όχι διαθέσιμη για παροι             |          |          |         |         |         |         |                                 |  |
| Resource Type<br>- Όλα -                                                                                                    | Σχεδιαστήριο 4ου έτους<br>ΑΡΜΗΧ (Γ1.003)                 | Όχι διαθέσιμη για παροι             | ισίαση   |          |         |         |         |         |                                 |  |
| Test Number:                                                                                                    | Τρίτη, 04/04/2017                                        | 12:00 AM                            |          |          |         |         |         |         |                                 |  |
| Test String:                                                                                                    | Ερευνητικών Εργασιών<br>ΑΡΜΗΧ                            |                                     |          |          |         |         |         |         |                                 |  |
|                                                                                                    | Σχεδιαστήριο 1ου έτους<br>ΑΡΜΗΧ (Α2)                     |                                     |          |          |         |         |         |         |                                 |  |
| Φίλτρο                                                                                                    | Σχεδιαστήριο 2ου έτους<br>ΑΡΜΗΧ (Γ1.001)                 |                                     |          |          |         |         |         |         |                                 |  |
|                                                                                                    | Σχεδιαστήριο 3ου έτους<br>ΑΡΜΗΧ (Γ1.002)                 | Όχι διαθέσιμη για παροι             |          |          |         |         |         |         |                                 |  |
|                                                                                                    | Σχεδιαστήριο 4ου έτους<br>ΑΡΜΗΧ (Γ1.003)                 | Όχι διαθέσιμη για παροι             | ισίαση   |          |         |         |         |         |                                 |  |
|                                                                                                    | Τετάρτη, 05/04/2017                                      | 12:00 AM                            | 11:00 AM | 12:00 PM | 1:00 PM | 2:00 PM | 3:00 PM | 4:00 PM | 5:00 PM                         |  |
|                                                                                                    | Κ4 Αίθουσα Παρουσιάσεων<br>Ερευνητικών Εργασιών<br>ΑΡΜΗΧ | Όχι διαθέσιμη για<br>«αρουσίαση     |          |          |         |         |         |         | Όχι διαθέσιμη για<br>παρουσίαση |  |
|                                                                                                    | Σχεδιαστήριο 1ου έτους<br>ΑΡΜΗΧ (Α2)                     | Όχι διαθέσιμη για<br>παρουσίαση     |          |          |         |         |         |         | Όχι διαθέσιμη για<br>παρουσίαση |  |
|                                                                                                    | Σχεδιαστήριο 2ου έτους<br>ΑΡΜΗΧ (Γ1.001)                 | Όχι διαθέσιμη για<br>παρουσίαση     |          |          |         |         |         |         | Όχι διαθέσιμη για<br>παρουσίαση |  |
|                                                                                                    | Σχεδιαστήριο 3ου έτους<br>ΑΡΜΗΧ (Γ1.002)                 | Όχι διαθέσιμη για<br>παρουσίαση     |          |          |         |         |         |         | Όχι διαθέσιμη για<br>παρουσίαση |  |
| [1                                                                                                    | Σχεδιαστήριο 4ου έτους<br>ΑΡΜΗΧ (Γ1.003)                 | Όχι διαθέσιμη για<br>παρουσίαση     |          |          |         |         |         |         | Όχι διαθέσιμη για<br>παρουσίαση |  |

Κάνετε Κλικ πάνω στην επιθυμητή αίθουσα και ώρα/μέρα. Για ερευνητικές εργασίες διατίθεται η αίθουσα στο κτίριο Κ4.

| Τετάρτη, 05/04/2017                                      | 12:00 AM                        | 11:00 AM | 12:00 PM | 1:00 PM | 2:00 PM | 3:00 PM | 4:00 PM | 5:00 PM                         |
|----------------------------------------------------------|---------------------------------|----------|----------|---------|---------|---------|---------|---------------------------------|
| Κ4 Αίθουσα Παρουσιάσεων<br>Ερευνητικών Εργασιών<br>ΑΡΜΗΧ | Όχι διαθέσιμη για<br>παρουσίαση |          |          |         |         |         |         | Όχι διαθέσιμη για<br>παρουσίαση |
| Σχεδιαστήριο 1ου έτους<br>ΑΡΜΗΧ (Α2)                     | Όχι διαθέσιμη για<br>παρουσίαση |          |          |         |         |         |         | Όχι διαθέσιμη για<br>παρουσίαση |
| Σχεδιαστήριο 2ου έτους<br>ΑΡΜΗΧ (Γ1.001)                 | Όχι διαθέσιμη για<br>παρουσίαση |          |          |         |         |         |         | Όχι διαθέσιμη για<br>παρουσίαση |
| Σχεδιαστήριο 3ου έτους<br>ΑΡΜΗΧ (Γ1.002)                 | Όχι διαθέσιμη για<br>παρουσίαση |          |          |         |         |         |         | Όχι διαθέσιμη για<br>παρουσίαση |
| Σχεδιαστήριο 4ου έτους<br>ΑΡΜΗΧ (Γ1.003)                 | Όχι διαθέσιμη για<br>*αρουσίαση |          |          |         |         |         |         | Όχι διαθέσιμη για<br>παρουσίαση |

Στο παράθυρο που εμφανίζεται, θα πρέπει να συμπληρώσετε στο πεδίο «Τίτλος κράτησης» το είδος της εργασίας (ερευνητική ή διπλωματική και στο πεδίο «Περιγραφής κράτησης» τον τίτλο της εργασίας σας καθώς και τα μέλη της τριμελούς επιτροπής. Για να καταγραφεί το αίτημα σας, στο τέλος πατάτε «Δημιουργία».

| Από "My Account-> Notification Preferences" /<br>"Ο λογαριασμός μου-> Προτιμήσεις Ειδοποιήσεων"<br>παλοχέζζαιχαραφές των ατήδεων κράτησης.                                                                                  |                            | Σύνδεση ως Dimitrios<br><u>Έξοδος</u> |
|----------------------------------------------------------------------------------------------------|----------------------------|---------------------------------------|
| Ταμελό Ο λογαριασμός μου Πρόγραμμα                                                                                                    |                            | Βοήθεια                               |
|                                                                                                    |                            | 🧟 Δημιουργία 🔕 Ακύρωση                |
| Δημιουργία νέας κράτησης<br>Οιδία Ματάλα (Παραθήτης)<br>Αίθουσες προς κράτηση<br>Σχεδιαστήριο 1ου έτους ΑΡΜΗΧ (Α2) Περισσόπερες Αίθουσες <sup>®</sup><br>Αρχή 05/04/2017 11:00 ΑΜ<br>Παροχές <u>Προσθήτε</u> η <sup>®</sup> | Nolify<br>Προσθήκη         | or & Select User 🖉 Ομάδες             |
| Τελός υδια4/2017 Τ2:00 PM<br>Διάρκεια Κράτησης <b>υέρες, 1 ώρες</b><br>Επαναλαμβανόμενο Μη Επαναλαμβανόμενο<br>Τίτλος κράτησης                                                                                              | Προσκεκλημένοι<br>Προσθήκη | 0f 🍰 Select User 🏾 🍰 Ομάδες           |
| Διπλωματική Εργασία<br>Περιγραφή κράτησης<br>Πίτλος Εργασίας - Τριμελής Επιτροπή                                                                                                    |                            |                                       |
|                                                                                                    | □?                         | 🛛 Δημιουργία                          |

Εμφάνιση επιτυχούς καταχώρησης αιτήματος κράτησης.

| Από *My Account->Notification Preferenc<br>Ο λογαριασμός μου->Προτιμήσεις Ειδο<br>μπορείτε να ρυθμίσετε να σας στέλνετ<br>αλλαγές/διαγραφές των αιτήσεων κρά                                                                   | es" /<br>παιήσεων"<br>αι email για<br>τησης.                                                                                                    | Σύνδεση ως Dimitrias<br><u>Έξοδος</u> |
|----------------------------------------------------------------------------------------------------|----------------------------------------------------------------------------------------------------|---------------------------------------|
| Ταμπλό Ο λογαριασμός μου Πρόγραμ                                                                                                    | ιμα                                                                                                    | Βοήθεια                               |
| Δημιουργία νέας κράτησης                                                                                                    |                                                                                                    | 🥥 Δημιουργία 🔊 Ακάρωση                |
| AlBourse χρος κράτηση     AlBourse χρος κράτηση     Xysδiagrafipio 1ου έτους APMHX (A2) f     Apχή 05/04/2017 11:00 AM     Tέλος 05/04/2017 12:00 PM     Διάρκεια Κράτησης θ μέρες 1 άρες     Ετουχοίουβαγάσιος θ μέρες 1 άρες | Το αίτημα κράτησης σας δημιουργήθηκε με επιτυχία!<br>Αριθμός αναφοράς σας είναι 58c2758377e70867414907                                                                                    | or & Select User 🖉 Ομάδες             |
| εταναλαμράνομενο Μη Επαναλάμρα<br>Τίτλος κράτησης<br>Διπλωματική Εργασία<br>Περιγραφή κράτησης<br>Τίτλος Εργασίας - Τριμελής Επιτροπή                                                                                          | Aİθουσες: Σχεδιαστήριο 1ου έτους APMHX (A2)<br>One or more of the resources reserved require approval before usage.<br>This reservation will be pending until it is approved.<br>κλείσιμο | or 🏝 Select User 🖉 Ομάδες             |
|                                                                                                    |                                                                                                    | 🖉 Δημιουργία 🚫 Ακύρωση                |

Έλεγχος του email σας για επιβεβαίωση ότι το αίτημα δημιουργήθηκε με επιτυχία.

 
 Tradom, 0504/2017
 12:00 AM
 11:00 AM
 12:00 PM
 1:00 PM
 2:00 PM
 3:00 PM
 4:00 PM
 5:00 PM

 K4 Albourd Trappundency Epsummany Epyramicy APMHX (12:00
 0x/ & fallbourny via responding
 c
 c
 c
 c
 c
 c
 c
 c
 c
 c
 c
 c
 c
 c
 c
 c
 c
 c
 c
 c
 c
 c
 c
 c
 c
 c
 c
 c
 c
 c
 c
 c
 c
 c
 c
 c
 c
 c
 c
 c
 c
 c
 c
 c
 c
 c
 c
 c
 c
 c
 c
 c
 c
 c
 c
 c
 c
 c
 c
 c
 c
 c
 c
 c
 c
 c
 c
 c
 c
 c
 c
 c
 c
 c
 c
 c
 c
 c
 c
 c
 c
 c
 c
 c
 c
 c
 c

Επιβεβαίωση αλλαγής χρώματος σε πορτοκαλί (εκκρεμής κράτηση).

Δίνεται η δυνατότητα έως την καταληκτική ημερομηνία υποβολής αιτήματος να προβείτε σε οποιαδήποτε Αλλαγή μπαίνοντας εκ νέου στο αίτημα σας. Αφού κάνετε τις αλλαγές που θέλετε θα πρέπει να τις οριστικοποιήσετε πατώντας το κουμπί «ενημέρωση». Επίσης μπορείτε να κάνετε Διαγραφή του αιτήματος κράτησης, πατώντας το ανάλογο κουμπί.

| Από "My Account>Notification Preferences" /<br>"Ο λογαριασμός μου->Προτιμήσεις Ειδοποιήσεων"<br>μπορείτε υναμός το ανας στελινεται email για<br>αλλαγές[διαγραφές των αιτήσεων κράτησης. |                                    |                            | Σὑνδεση ως Dimitria<br>Έξοδο       |
|----------------------------------------------------------------------------------------------------|------------------------------------|----------------------------|------------------------------------|
| Ταμ≭λό Ο λογαριασμός μου Πρόγραμμα                                                                                                    |                                    |                            | Βοήθεια                            |
| Επεξεργασία κράτησης                                                                                                    |                                    |                            | 🖬 Ενημέρωση 🗎 🛎 Εκτύπωση 💽 Ακύρωση |
| Αίθουσες προς κρότηση<br>Σχεδιαστήριο 1ου έτους ΑΡΜΗΧ (Α2) Περισσότερες Αίθουσες<br>Αρχή 05/04/2017 11:00 ΑΜ<br>Τέλος 05/04/2017 12:00 ΡΜ                                                | ροχές <u>Προσθήκη</u> <sup>Θ</sup> | Notify<br>Προσθήκη         | οr 🐍 select User 🏼 🖉 Ομάδες        |
| Διάρκεια Κράτησης <b>Ο μέρες, 1 ώρες</b><br>Επαναλαμβανόμενο Μη Επαναλαμβανόμενο<br>Τίτλος κράτησης<br>Διπλωματική Εργασία                                                               | ×                                  | Προσκεκλημένοι<br>Προσθήκη | οr & Select User 🏼 🖉 Ομόδες        |
| Περιγραφή κράτησης<br>Τίτλος Εργασίας - Τριμελής Επιτροπή                                                                                                    |                                    |                            |                                    |
| 😫 Διαγραφή. 🛱 Προσθήκη στο Ημερολόγιο                                                                                                    |                                    |                            | 🖬 Ενημέρωση 🗟 Εκτύπωση 🛇 Ακύρωση   |

Η Γραμματεία ενημερώνεται αυτόματα για τα αιτήματα κράτησης και προχωρά στην έγκριση ή μη αυτών.

Εάν εγκριθεί το αίτημα, επέρχεται αλλαγή στο χρώμα και παραλαβή σχετικού email έγκρισης.

| Τετάρτη, 05/04/2017                                      | 12:00 AM                        | 11:00 AM                                    | 12:00 PM | 1:00 PM | 2:00 PM | 3:00 PM | 4:00 PM | 5:00 PM                         |
|----------------------------------------------------------|---------------------------------|---------------------------------------------|----------|---------|---------|---------|---------|---------------------------------|
| Κ4 Αίθουσα Παρουσιάσεων<br>Ερευνητικών Εργασιών<br>ΑΡΜΗΧ | Όχι διαθέσιμη για<br>παρουσίαση |                                             |          |         |         |         |         | Όχι διαθέσιμη για<br>παρουσίαση |
| Σχεδιαστήριο 1ου έτους<br>ΑΡΜΗΧ (Α2)                     | Όχι διαθέσιμη για<br>παρουσίαση | Διπλωματική Εργασία<br>Dimitrios Maniadakis |          |         |         |         |         | Όχι διαθέσιμη για<br>παρουσίαση |
| Σχεδιαστήριο 2ου έτους<br>ΑΡΜΗΧ (Γ1.001)                 | Όχι διαθέσιμη για<br>παρουσίαση |                                             |          |         |         |         |         | Όχι διαθέσιμη για<br>παρουσίαση |
| Σχεδιαστήριο 3ου έτους<br>ΑΡΜΗΧ (Γ1.002)                 | Όχι διαθέσιμη για<br>παρουσίαση |                                             |          |         |         |         |         | Όχι διαθέσιμη για<br>παρουσίαση |
| Σχεδιαστήριο 4ου έτους<br>ΑΡΜΗΧ (Γ1.003)                 | Όχι διαθέσιμη για<br>παρουσίαση |                                             |          |         |         |         |         | Όχι διαθέσιμη για<br>παρουσίαση |

Για διευκρινήσεις ή πληροφορίες μπορείτε να απευθυνθείτε στη Γραμματεία της Σχολής.

Από τη Γραμματεία